# USB to Fast Ethernet Adapter

The USB-100TX is a dual-speed 10/100 Mbps USB to Fast Ethernet Adapter providing PC or notebook instant connection to any Ethernet or Fast Ethernet network. The adapter includes a 1.8 meter USB cable to connect to the USB host and a standard 10Base-T/100Base-TX RJ-45 port for a quick and easy connection to a dual speed hub or switching hub.

The USB to Fast Ethernet Adapter provides a simple way to add network connectivity to USB equipped PC or notebook. With plug-and-play simplicity of USB installation, the USB to Fast Ethernet Adapter connects to the USB port and adds LAN connectivity to your computer.

#### Windows 98 / 98SE Driver Installation

During driver installation, Windows may ask for files that are located on the Windows 98/98SE CD. You will need to have Windows 98 / 98SE CD available. Some PC's have the Windows CAB files already archived on the hard drive and will not require the actual CD.

- 1. Insert Windows 98 / 98SE CD to the CD ROM drive.
- 2. Plug USB to Fast Ethernet Adapter to USB port.
- 3. The "Add New Hardware Wizard" appears, and searches for new driver for USB to LAN Converter. Click "Next".
- 4. Select "Search for the best driver for your device (Recommended)", and click "Next".
- 5. Insert the provided driver disk to floppy disk drive.
- 6. Choose floppy disk A:, and click "Next".
  - 7. Windows driver file search for the device "NET8511 USB to Fast Ethernet Converter", and is ready to install the best driver for this device.
  - 8. Click "Next" to continue.
  - 9. Windows has finished installing the software. Click "Finish".

10. Select "Yes" to restart your computer to finish Setup.

#### **Checking Installation**

You can now verify the installation by double-clicking on the "Network adapters" section of the Device Manager. (Go there by Start-Setting-Control Panel-System - Device Manager). There you will find newly added "NET8511 USB to Fast Ethernet Converter" listed.

Or, you can double click the "Network" in the Control Panel. There you will find two newly added "NET8511 USB to Fast Ethernet Converter" and "TCP/IP -> NET8511 USB to Fast Ethernet Converter" are added.

# Windows 2000 Driver Installation

- 1. Plug USB to Fast Ethernet Adapter to USB port.
- 2. The "Welcome to the Found New Hardware Wizard" appears, and found new hardware of "USB to LAN Converter". Click "Next".
- 3. The "Found New Hardware Wizard" will search for a suitable driver for the device. Click "Next".
- 4. Insert the provided driver disk to floppy disk drive.
- 5. Choose floppy disk A:, and click "Next".
- 6. The Wizard found the driver for the device, click "Next" to install the driver.
- 7. Click "Yes" to continue when "Digital Signature Not Found" appears.
- 8. Windows has finished installing the software for this device. Click "Finish" to complete installation. The USB to Fast Ethernet Adapter is ready for use.

#### **Checking Installation**

You can now verify the installation by double-clicking on the "Network adapters" section of the Device Manager. (Go there by Start-Setting-Control Panel-System - Device Manager). There you will find newly added "NET8511 USB to Fast Ethernet Converter" listed.

After reboot, a "My Network Places' icon is added to the desktop.

The plug-and-play icon in the device tray at the lower right hand corner of the desktop indicates the network linking status.

# Windows 98 ME Driver Installation

- 1. Plug USB to Fast Ethernet Adapter to USB port.
- 2. The "Add New Hardware Wizard" appears, and found new hardware of "USB to LAN Converter".
- 3. Insert the provided driver disk to floppy disk drive.
- 4. Windows will automatically search for the driver. Click "Next".
- 5. Windows has finished installing the new hardware device "NET8511 USB to Fast Ethernet Converter".
- 6. Click "Finish" to continue.
- 7. Click "Yes' to restart your computer to finish Setup.
- 8. The USB to Fast Ethernet Adapter is ready for use.

# **Checking Installation**

You can now verify the installation by double-clicking on the "Network adapters" section of the Device Manager. (Go there by Start-Setting-Control Panel-System - Device Manager). There you will find newly added "NET8511 USB to Fast Ethernet Converter" listed.

Or, you can double click the "Network" in the Control Panel. There you will find two newly added "NET8511 USB to Fast Ethernet Converter" and "TCP/IP -> NET8511 USB to Fast Ethernet Converter" are added.

All brand names and trademarks are the property of their respective owners.